## **MT4 Supreme Edition Mini Terminal**

In questo manuale, troverete le istruzioni per l`installazione e l`utilizzo del plugin di MetaTrader 4 Supreme Edition. I processi di attivazione sono gli stessi della **Nuova MT5 Supreme Edition**. Sarà sufficiente applicare le istruzioni descritte nella tua MetaTrader 5 Supreme Edition.

## 1. Caricando la mini terminal

<u>Download MT4 Supreme Edition</u> e assicurati di tenere chiusa la piattaforma di MetaTrader 4 durante il processo di installazione.

Nel caso in cui siano installate più versioni di MetaTrader 4 sul tuo sistema operativo, troverai la corretta cartella di installazione in forma manuale con il pulsante *Find MetaTrader*.

Segui le istruzioni fino al termine dell`installazione, quindi riavvia MetaTrader 4.

| 🕈 Admiral update                                                                                                    |                                                                                    | ×                                                 |
|----------------------------------------------------------------------------------------------------|------------------------------------------------------------------------------------|---------------------------------------------------|
| 🔶 Admiral update                                                                                                    |                                                                                    |                                                   |
| Please choose where to install the softwar<br>select any copies of MetaTrader not alread<br>files which are currently in use by active co | re. You can use the "Find I<br>dy listed. Installation may<br>opies of MetaTrader. | MetaTrader" button to<br>fail if you are updating |
| Choose copies of MetaTrader                                                                                                    | [                                                                                  | Find MetaTrader                                   |
| C:\Program Files (x86)\MetaTrader 4 A                                                                                                    | Idmiral Markets                                                                    |                                                   |
| Install                                                                                                    | Select all                                                                         | Invert                                            |
|                                                                                                    |                                                                                    |                                                   |

Per il momento, le funzionalità di MT4 Supreme Edition sono disponibili solo con il sistema operativo Windows.

Segui i seguenti passaggi per aprire la mini terminal:

- 1. apri un nuovo grafico o fai clic su uno esistente in MetaTrader 4 (MT4), e
- 2. trova *Mini terminale* nell`elenco degli expert advisor (EA) situata nella finestra di navigazione.

Tieni due opzioni:

- 1. fai doppio clic su, quindi trascina il grafico, o
- 2. fare clic sul tasto destro e scegli Allega un grafico dal menu di scelta rapida.

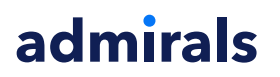

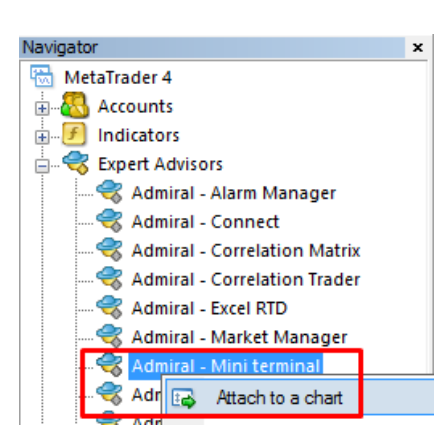

Si noti che è possibile eseguire solo un expert advisor per ogni grafico in MT4. Se un EA è già eseguito su un grafico, aggiungendo la mini terminal si sostituirà l`esistente EA.

Per eseguire sia la mini terminal che un altro EA, semplicemente si dovrà aprire più di un grafico.

### 2. Introduci ordini con la mini terminal

#### 2.1.Inserisci ordini di acquisto/vendita

Una volta che la mini terminal è in esecuzione, puoi posizionare ordini di acquisto e vendita utilizzando i pulsanti grandi*Buy* and *Sell*.

Ti consigliamo di inserire ordini di acquisto se le tue aspettative sono rialziste, ordini di vendita se al contrario risultano ribassiste.

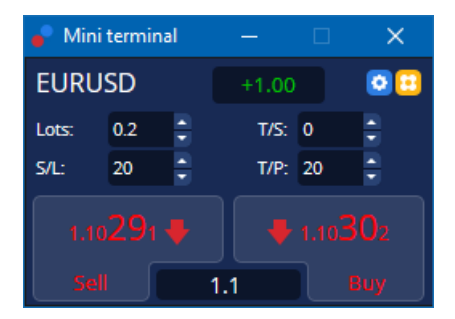

MT4 mostrerà ciascun ordine attraverso linee orizzontali sul grafico, come punto di ingresso, stop loss e take profit se applicabile.

L'indicatore di stato nella parte superiore della mini terminal mostrerà la posizione corrente netta, ad esempio, + 0.10 se sei long con 0.1 lotti o -0,10 se sei short con 0.1 lotti.

Lo spread attuale viene calcolato come la differenza tra i prezzi presenti nei bottoni Buy and Sell.

È possibile controllare la quantità di lotti che desideri inserire per per nuovi ordini insieme allo stoploss (S/L), take profit (T/P) o trailing stop (T/S) direttamente all`atto dell`inserimento dell`ordine. Puoi farlo attraversi i campi situati al di sopra dei pulsanti *Buy* and *Sell*.

#### 2.2.Trade calculator

È possibile aprire una calcolatrice per ognuno di questi campi, tenendo premuto il *tasto ctrl* e il *tasto sinistro* del mouse. Per esempio:

- 1. se prevedi di operare con 0,25 lotti e desideri impostare uno stop-loss con l`equivalente preciso di €100 o una percentuale del tuo patrimonio, adesso puoi farlo
- 2. tieni premuto*ctrl + clic* nel campo di S/L, per aprire una calcolatrice e lasciare che il sistema calcoli l`esatta quantità di pips.

Se non si riesce a effettuare un calcolo esatto a causa di restrizioni delle dimensioni (ad es. I CFD

necessitano esclusivamente di lotti interi), il sistema arrotonderà per difetto.

| 🖹 Lot size calculation Webseitendialog 🛛 🗙 🗙 |                  |                           |                 |  |
|----------------------------------------------|------------------|---------------------------|-----------------|--|
| Calculate lot size fr                        | om S/L           |                           |                 |  |
| Calculate the lot size cash to risk.         | e to use based o | n the size of the S/L and | l the amount of |  |
| S/L: 20 pips                                 |                  |                           |                 |  |
| Fixed cash ri                                | sk: EUR 100      | ]                         |                 |  |
| ○ % of equity:                               | % of EUF         | 7581.94                   |                 |  |
| ○ % of balance                               | e: 96 of EU      | JR 7,581.94               |                 |  |
| Lot size calculation                         |                  |                           |                 |  |
| Cash risk:                                   | EUR 100.0        | 00                        |                 |  |
| Pip value per lot:                           | EUR 9.09         |                           |                 |  |
| S/L risk per whole lo                        | ot: EUR 181.3    | 75                        |                 |  |
| Lots:                                        | 0.55             |                           |                 |  |
| Set lots                                     |                  |                           |                 |  |
|                                              | Margin +         | Margin In Use             | Free Margin     |  |
| Buy 0.20                                     | 110.00           | 110.00                    | 7,471.94        |  |
| Sell 0.20                                    | 110.00           | 110.00                    | 7,471.94        |  |
|                                              | Margin usa       | age is indicative         |                 |  |

Se tieni premuto *ctrl + clic*ll calcolatore fornirà informazioni sui requisiti di margine richiesti dal vostro nuovo ordine.

#### 2.3.Calcolatore di margine

Cliccando sul pulsante *Strumenti*, puoi accedere a funzionalità aggiuntive della mini terminal.

Il calcolatore di margine ti permette calcolare il margine in tempo reale per i nuovi ordini. C`è anche l`opzione di incorporare ordini in essere nel tuo account di trading.

| Open Positions:<br>New order: | Short Long 20.00                                      |  |  |  |
|-------------------------------|-------------------------------------------------------|--|--|--|
| Total:                        | 20.00                                                 |  |  |  |
| USD<br>4381.40                | + 0.00<br>Used: 4384.05<br>Free: <mark>-346.99</mark> |  |  |  |
| Margin usag                   | ge is indicative                                      |  |  |  |
| 🙁 Close window                |                                                       |  |  |  |

E` importante verificare se la dimensione dell`ordine desiderato si adatta alla liquidità del tuo account di trading e se soddisfa i requisiti di margine.

#### 2.4.Inserisci ordini pendenti

È possibile inserire ordini pendenti (limiti e stops) cliccando su 旺 pulsante

È possibile scegliere il tipo di ordine, punto di ingresso, stop loss e take profit e molto altro ancora.

Il punto di ingresso per gli ordini pendenti può essere definito con un ratio (ad es. 1.2351), o con un numero di pips. Per esempio:

1. se scegli un orden buy limit e preferisci impostarlo a 20 pips, allora

2. l`ordine limite è impostato a 20 pips al di sotto del prezzo attuale.

#### 2.4.1.Colloca i tuoi ordini direttamente dal grafico

È inoltre possibile inserire ordini pendenti nel grafico.

| 📄 1.10278 Webseitendialog | × |
|---------------------------|---|
| Open and pending orders:  |   |
| Set S/L @ 1.10278         |   |
| Set T/P @ 1.10278         |   |
| New order:                |   |
| Buy stop @ 1.10278        |   |
| Sell limit @ 1.10278      |   |
|                           |   |
|                           |   |
|                           |   |

Tenendo premuto *ctrl+click* sul grafico, apparirà una piccola finestra pop-up che ti permetterà creare un ordine pendente al prezzo selezionato.

Se il prezzo scelto per la tua operatività è superiore al prezzo corrente, è possibile inserire un ordine buy stop o sell limit.

Se il prezzo selezionato per la tua operatività è inferiore a quello corrente, è possibile creare un ordine buy limit o sell stop.

È possibile utilizzare l`icona "croce" nella barra dei menu di MT4 o il pulsante centrale del mouse per contrassegnare comodamente e con precisione i prezzi di ogni strumento.

#### 2.5.Ordini One-cancels-other (OCO)

You can find OCO orders by clicking on 🙂 pulsante e seleziona ordini OCO dall`elenco a tendina "tipo di ordine".

Esistono due tipi di ordini OCO.

- OCO Breakout consente di specificare due valori o due prezzi in pips, a entrambi i lati del prezzo corrente. La mini terminal, di conseguenza, collocherà un buy stop e un sell stop. Una volta che uno degli ordini venga eseguito, l`altro viene automaticamente cancellato. Normalmente questi ordini vengo utilizzati quando ci si aspetta un grande movimento ma non se ne conosce la direzione, specie prima di notizie importanti. Molte strategie di trading sono basate sui breakouts e tale funzionalità offre una comoda interfaccia per lavorare in volatilità.
- 2. *OCO reversion* permette di inserire nella mini terminal un ordine buy limit y sell limit, anziché ordini buy stop e sell stop. In genere si utilizzano quando ti aspetti un movimento in entrambe le direzioni seguito da un ritorno verso il prezzo corrente, ad esempio un rimbalzo al massimo del giorno precedente.

#### 2.6.Templates degli ordini

Se normalmente usi un tipo specifico di ordine (ad es. una buy limit con 20 pips al di sotto del prezzo attuale, con 100 pipa di S/L e T/P), è possibile salvarlo como modello da riutilizzare rapidamente in futuro. Semplicemente:

- 1. clicca 😳 pulsante, quindi
- 2. inserisci i dettagli nel modulo New order, e
- 3. clicca sul pulsante *Save template* e scegli un nome per il tuo template.

Pertanto potrai eseguire rapidamente in occasioni future il modello salvato utilizzando:

- 1. *ctrl+clic* 🙂 il pulsante, quindi
- 2. scegli il modello salvato dall'elenco, e

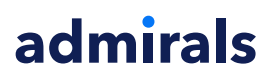

3. il tuo ordine verrà automaticamente compilato.

Nota che il programma non richiede ulteriori conferme se si inserisce un ordine in questo modo.

### 3.Chiusura degli ordini

Per chiudere una posizione aperta:

- 1. clicca sull`indicatore di posizione nella parte superiore della mini terminal (testo + 0.10, -0,50 ecc.), e
- 2. apri il pannello delle opzioni.

| 🔮 EURUSD: Tradin                                                                | _     |                  |
|---------------------------------------------------------------------------------|-------|------------------|
| EURUSD                                                                          | +1.00 | 0 🖸              |
| Close all<br>Close open positions<br>Delete pending orders<br>Close all winners |       | -13.63<br>EUR    |
| Close all losers<br>Reverse<br>Hedge                                            |       | -1.5<br>1.100450 |

Il pannello mostra la redditività del tuo ordine in termini di profitto e pips. Il prezzo al di sotto del guadagno in pips, è il prezzo medio di entrata se è presente più di un ordine aperto.

Qui puoi scegliere di chiudere gli ordini aperti dello strumento operato (vincenti o perdenti), o coprire o invertire la posizione aperta.

MT4 presenta numerose funzionalità innovative per la chiusura degli ordini, tra cui:

- 1. Close all chiude tutte le posizioni e gli ordinipendenti
- 2. Close open positions chiude tutte le operazioni in corso (gli ordini pendenti restano attivi)
- 3. *Delete pending orders* cancella solo gli ordini in sospeso
- 4. Close all winners chiude tutti gli ordini positivi
- 5. Close all losers chiude tutti gli ordini negativi
- 6. Reverse chiude la posizione corrente e ne apre una contraria, con un volume identico
- 7. *Hedge* apre un ordine di identico volume al lato opposto del mercato, senza chiudere quella corrente.

Puoi chiudere gli ordini individuali con la finestra abituale di MT4, o utilizzare la mini terminal con varie impostazioni, estensioni e pre-configurazioni.

### 4. Modifica degli ordini

Puoi modificare lo S/L o il T/P di un ordine trascinando il suo indicatore, utilizzando la maniglia presente all`estrema destra del cursore stesso.

È anche possibile trascinare il prezzo di entrata degli ordini in sospeso, tuttavia non si può spostare il prezzo di entrata di posizioni aperte.

|                                       | #6600       | 6172 Web pa  | ige Dialogue |            |          | × |
|---------------------------------------|-------------|--------------|--------------|------------|----------|---|
| T/P #66006172                         | #66006      | 172          | Close or     | der        | USD -285 |   |
|                                       | Buy 1.0     | 00 lots EURU | ISD @ 1.098  | 316        |          | ^ |
| - Buy #86006172                       | <u>S/L:</u> | 1.09300      | 23.1 Pips    | USD -516   |          |   |
|                                       | <u>T/P:</u> | 1.09855      | 32.4 Pips    | USD +39.00 |          |   |
| · · · · · · · · · · · · · · · · · · · | <u>T/S:</u> | (none)       |              |            |          | ~ |
|                                       |             |              | Canc         | el         |          |   |

Se si trascina un indicatore a un livello non valido (ad esempio si trascina un S/L verso l`altro lato del prezzo corrente di mercato), ti verrà chiesto se desideri chiudere l`ordine.

È possibile annullare un trascinamento in corso premendo il tasto Esc. Cliccando su una delle etichette, si apre una nuova finestra con ulteriori informazioni e altre opzioni per l`ordine.

#### 4.1.Cambio de S/L o T/P - tutti gli ordini aperti

È possibile modificare lo S/L o il T/P su ordini aperti cliccando sul grafico. Sposta il mouse sopra il prezzo di cui si desideri impostare S/L o T/P (utilizza il mirino di MT4 per un target più preciso) poi tieni premuto *ctrl* + *clic*. Questo è lo stesso sistema utilizzato per introdurre ordini pendenti.

Nella finestra che apparirà, clicca sui pulsanti *S/L* o *T/P* ed entrambi si sposteranno automaticamente al nuovo prezzo selezionato.

| 📔 1.10278 Webseitendialog | × |
|---------------------------|---|
| Open and pending orders:  |   |
| Set S/L @ 1.10278         |   |
| Set T/P @ 1.10278         |   |
| New order:                |   |
| Buy stop @ 1.10278        |   |
| Sell limit @ 1.10278      |   |
|                           |   |
|                           |   |
|                           |   |

Per esempio:

- 1. tieni premuto *ctrl+click* sul minimo o massimo di una barra, e
- 2. imposta lo S/L o T/P a quel prezzo, o
- 3. utilizza il mirino o il mouse per selezionare un nuovo prezzo.

#### 4.2.Utilizza le linee come trailing stop, stop loss o take profit

Puoi utilizzare multiple smart lines per posizionare livelli di stop loss, take-profit o semplici chiusure parziali. Ogni tipo di linea nel software MT4 ti offre diverse opzioni:

- 1. *Horizontal line* consente di impostare comodamente diversi stop loss o take-profit per qualsiasi quantità di ordini (è applicabile anche a chiusure parziali)
- 2. *Vertical line* permette l`inserimento di un comando di chiusura parziale o totale per uno o più ordini
- 3. *Diagonal line* permette al sistema di configurare e modificare trailing stops o take-profits (Nb: questo tipo di linea consente chiusure parziali, pertanto è possibili configurare diversi trailing stop per un ordine).

Possono essere combinati diverse tipi di linee.

- 1. apri qualsiasi ordine senza trailing stop (puoi impostare take profit o stop loss profitto secondo le tue preferenze)
- 2. posiziona qualsiasi linea nel grafico tramite il rispettivo 📃 🖊 pulsante
- 3. *alt+click* sulla riga del grafico per aprire la finestra Smart-Lines
- 4. scegli se la linea è destinata ad essere un T/P o uno S/L, e
- 5. assicurati di assegnare correttamente l'ordine o gli ordini come richiesto.

| Smart-Lines -                           | _ | × |
|-----------------------------------------|---|---|
| Smart-Lines                             |   |   |
| Close                                   |   |   |
| ○ Long : Close all                      |   |   |
| O Short : Close all                     |   |   |
| ○ Ticket : #93013479 Buy 1.00 @ 1.10268 |   |   |
| S/L - T/P                               |   |   |
| ○ Stop-loss ○ Take-profit               |   |   |
| Volume                                  |   |   |
| ● % of ○ Lot size ○ Maximum trade size  | е |   |
| 100 🗘 %                                 |   |   |
| Advanced                                |   |   |
|                                         |   |   |
| Save Cancel                             |   |   |

Dopo la conferma, la linea cambia il so colore in arancione e lo SL o TP viene impostato automaticamente.

Non appena il prezzo attraversa la linea, vengono eseguiti i comandi di chiusura.

|       |          |             |          | · · ·                                   |
|-------|----------|-------------|----------|-----------------------------------------|
|       |          |             |          | 1 1                                     |
|       |          |             |          | 1 I I                                   |
|       |          |             |          | 1 I I                                   |
|       |          |             |          | 1 1                                     |
|       |          |             |          |                                         |
| I I I |          |             |          | 1 I I I I I I I I I I I I I I I I I I I |
|       |          | - I - I -   |          | 1 1                                     |
|       | #0208247 |             | aa 4000/ | 1 I                                     |
|       | #9301347 | 9 I/P . CIU | SE 100%  | 1                                       |
|       |          |             |          |                                         |
|       |          |             |          | .i                                      |
|       |          |             |          | +                                       |
|       |          |             |          | ÷                                       |
|       |          |             |          | ·<br>                                   |
|       |          |             |          | · <del>-</del>                          |
|       |          |             |          | · +                                     |

#### 4.2.1. Chiusura Parziale degli ordini con le smart lines

Puoi chiudere parzialmente gli ordini. Hai tre diverse opzioni per farlo.

- 1. In percentuale tramite chiusura parziale dell`ordine desiderato.
- 2. Regolando la dimensione del lotto dell`ordine. È possibile realizzare ordini di qualunque entità desiderata di lotti o contratti, dopo aver raggiunto il target price.
- 3. Il *Maximum trade size* apre la quantità esatta di volume dell`ordine specificato nel campo rispettivo. Se un ordine è di 10 contratti e si imposta la dimensione massima in 2, raggiungendo il target price lo strumento chiuderà otto contratti e lasciare due contratti invariati. Se sono presenti diversi ordini, solamente un ordine con due contratti verrà lasciato aperto.

In *Advanced*, è possibile utilizzare impostazioni aggiuntive per incrementare ulteriormente la vostra efficienza operativa, tra cui:

- 1. *Delete pending orders* al raggiungimento della linea obiettivo, tutti gli ordini pendenti saranno bloccati ed eliminati
- 2. *Keep this line after it is triggered* la linea rimarrà nel grafico dopo che l`attivazione di questa funzione
- 3. *Delete this line if another line is triggered* questa linea e le sue funzioni verranno rimosse se un`altra viene attivata

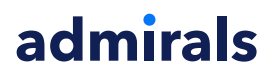

4. *Close each order individually* – quando si chiudono parzialmente diversi ordini, gli ordini restanti solitamente vengono consolidati in un uno solo. Puoi disattivare questa funzione selezionando questa casella.

Si prega di notare che per il corretto funzionamento delle smart lines, il software MetaTrader deve rimanere aperto.

Inoltre, i dati delle smart lines vengono salvati nel disco del tuo computer. Questo significa che tali linee non saranno visibili se si accede all`account di trading da un altro PC. Se il software MetaTrader è chiuso, nessun S/L, T/P o trailing stop verrà eseguito.

#### 4.3.Visualizza e modifica i dettagli dell`ordine

Puoi aprire una finestra popup per ogni ordine facendo clic sul relativo indicatore sul grafico.

Questa finestra visualizza quando lo S/L e il T/P sono vicini alla chiusura (ad es. per ordini di acquisto, la distanza tra il prezzo corrente e lo S/L). Mostra anche l`effetto sulla liquidità del tuo conto se salta uno S/L o un T/P.

L`utile o la perdita dell` ordine corrente vengono visualizzati nell`angolo in alto a destra. Cliccando su questo numero, puoi scegliere se visualizzarlo in pips o in valuta.

| 📄 #105239593 Webseitendialog |               |             | ×         |           |
|------------------------------|---------------|-------------|-----------|-----------|
| #1052                        | 39593         | Close order |           | EUR -0.47 |
| Buy 0.                       | .01 lots EURU | SD-Pro @ 1  | .10288    |           |
| <u>S/L:</u>                  | 1.10188       | 5.8 Pips    | EUR -0.91 |           |
| <u>T/P:</u>                  | (none)        |             |           |           |
| <u>T/S:</u>                  |               | 10.0 Pips   |           |           |
|                              |               |             |           |           |
|                              |               | Cance       | el        |           |

Il pulsante rosso *Close order* viene utilizzato per chiudere gli ordini. Inoltre, è possibile regolare lo S/L, il T/P o il trailing stop tramite il rispettivo campo di input nella stessa finestra di dialogo.

Inoltre, è possibile chiudere parzialmente un ordine cliccando su Partial.

### **5.Altre Caratteristiche**

#### 5.1.Impostazioni e come disattivare la modalità copertura

Per regolare le impostazioni della tua mini terminal:

- 1. clicca su 🙆 poi il Pulsante *Tools*, e
- 2. e infine scegli Settings .

In questo modo, è possibile disattivare la finestra di dialogo di conferma di apertura e chiusura degli ordini (ovvero si permetterà l`attivazione del *one-click-trading*) e attivare o disattivare la modalità copertura.

Di default, la mini terminal segue il normale comportamento della MT4, consentendo di aprire ordini di acquisto e vendita nello stesso momento. Se si attiva la modalità non-hedging mode, gli ordini di acquisto chiuderanno quelli di vendita e viceversa. Per esempio:

- 1. se sei long con 0,10 lotti e collochi un ordine di vendita a 0,30 lotti, allora
- 2. l`ordine di acquisto sarà chiuso, e
- 3. sarà inserito un ordine sell bilanciato a 0,2 lotti.

#### Admirals Europe Ltd (previously Admiral Markets Cyprus Ltd) Agias Zonis 63, 3090 Limassol, Cyprus Tel: +357 22 262 181 Email: info@admiralmarkets.com.cy CySEC License number: 201/13 Registration number: HE310328

## admirals

| Confirmations and se                                                                                                    | ettings V                                               | Webseitendialog                                                               | × |
|----------------------------------------------------------------------------------------------------|---------------------------------------------------------|-------------------------------------------------------------------------------|---|
| These settings affect the<br>Confirm quick-buy a<br>Confirm close-all for<br>Non-hedging mode<br>Max order slippage: 100 | full termin<br>and quick-s<br>r symbols<br>(sells close | nal and all mini in-chart terminals.<br>ell orders<br>: buys, and vice versa) |   |
| Sounds:                                                                                                    |                                                         |                                                                               |   |
| New market order:                                                                                                    | (none)                                                  | ✓ Test                                                                        |   |
| New pending order:                                                                                                    | (none)                                                  | ▼ Test                                                                        |   |
| Filled pending order:                                                                                                    | (none)                                                  | ▼ Test                                                                        |   |
| Closed position:                                                                                                    | (none)                                                  | ✓ Test                                                                        |   |
| Deleted pending order:                                                                                                   | (none)                                                  | ✓ Test                                                                        |   |
| Save settings Can                                                                                                    | cel                                                     |                                                                               |   |

In generale, disabilitando la modalità copertura si accelera il processo di chiusura degli ordini. Per esempio:

- 1. quando hai cinque contratti long di DAX40 e vuoi chiuderli rapidamente (ossia hedging disattivata), semplicemente
- 2. clicca sul pulsante *Sell* per chiudere l`ordine di acquisto al prezzo corrente.

Se la modalità hedging risulta attiva, si apriranno nuovi ordini - ovvero ti ritroverai con cinque contratti long DAX40 e cinque posizioni short nel DAX40.

Disattivare la modalità copertura consente di eseguire rapidamente la chiusura parziali degli ordini.

#### 5.2.Notifiche sonore

Inoltre, il menu visualizzato consente di impostare notifiche sonore per determinati eventi. Scegli un suono e impostalo per ciascuno dei seguenti eventi:

- 1. Nuovo ordine di mercato
- 2. Nuovo ordine pendente
- 3. Ordine pendente attivato
- 4. Posizione chiusa
- 5. Ordine pendente cancellato

Il pulsante Test consente di riprodurre il suono scelto.

Assicurati di salvare le impostazioni desiderate, o saranno cancellate.

#### 5.3. Operazioni automatiche

Puoi visualizzare l` elenco delle attività automatizzate che la mini terminal può eseguire in modo indipendente in un dato momento. Questo elenco contiene gli ordini OCO e i trailing stop dinamici. E` possibile accedervi:

- 1. cliccando sul pulsante Tools, e
- 2. scegliendo Auto tasks.

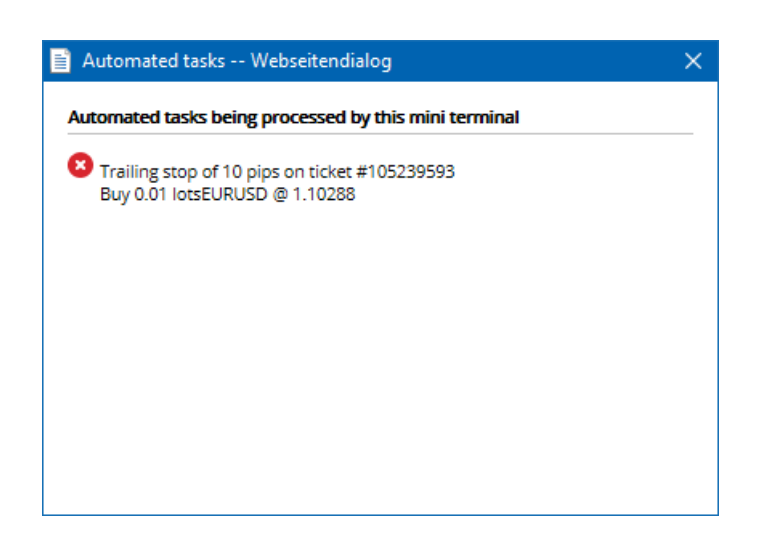

#### 5.4. Svincolamento della finestra della mini terminal

Ciò ti consente di operare con più monitor contemporaneamente.

È possibile sganciare la mini terminal e collocarla in una finestra indipendente seguendo le seguenti istruzioni:

- 1. clicking on O Pulsante *Tools*, e
- 2. scegli Undock terminal.

Puoi continuare ad operare mentre il terminale è sganciato dal grafico.

Per riagganciare il terminale:

- 1. clicca di nuovo sul pulsante Tools, e
- 2. scegli Re-dock terminal.

Quando attivi la mini terminal, è possibile determinare se deve essere impostata su *Always in foreground*, ovvero in primo piano.

Quando si attiva questa funzione, la mini terminal rimarrà visibile anche se si aprono nuove finestre. Ciò è particolarmente utile se si desidera utilizzare grafici tick in MT4. Tuttavia, questa funzione è disattivata per impostazione predefinita. Per attivarla, spunta l`opzione *true* nel campo *Detached Topmost* nella scheda *input* della finestra di dialogo di inizializzazione della mini terminal.

| Expert - Admiral - Mini terminal |                                   |       |      | ?    | ×    |
|----------------------------------|-----------------------------------|-------|------|------|------|
| About Common Inputs Dependencies |                                   |       |      |      |      |
| Variable                         | Value<br>=== Default settings === |       |      |      |      |
| NonHedgingMode                   | false                             |       |      |      |      |
| ConfirmQuickOrders               | true                              |       |      |      |      |
| ConfirmCloseAll                  | true                              |       |      |      |      |
| 🔀 DetachedTopmost                | false                             | ~     |      |      |      |
|                                  | false                             |       |      | and  |      |
|                                  | true                              |       |      | Luau |      |
|                                  |                                   |       | 9    | Save |      |
|                                  | ОК                                | Abbre | chen | Rese | t .: |

I grafici Tick in MT4 e diverse altre funzionalità utilizzano la tecnologia EA. MT4 permette solo un thread attivo EA per grafico.

Se si desidera utilizzare grafici tick e la mini terminal allo stesso tempo, apri un altro grafico MT4 e avvia la mini terminal. È possibile utilizzare entrambi per lo stesso cross valutario.

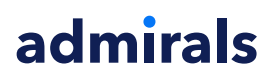

### 5.5.Svincolare il grafico

È possibile scollegare il grafico di MetaTrader 4, ad esempio per spostarlo in una diversa schermata. Per fare questo segui i seguenti passi:

- 1. clicca sul pulsante *Tools*, e
- 2. attiva l`opzione *Undock chart*.

| 💣 EURUSD: Tradin    | — | >   | < |
|---------------------|---|-----|---|
| Tasks and settings  |   |     | 0 |
| Settings            |   |     |   |
| 😑 Margin calculator |   |     |   |
| X Auto tasks (none) |   |     |   |
| C Undock chart      |   |     |   |
| C Re-dock terminal  | 2 | Buy | ~ |

Il grafico verrà quindi scollegato da MetaTrader 4, consentendogli di spostarlo liberamente.

Per ripristinare questa impostazione, ripeti i passaggi per lo svincolamento e quindi scegli *Re-dock chart*.

## 6.Trading Simulator

Il Trading simulator consente di testare le tue strategie di trading basate su serie storiche e analizzare manualmente i risultati. Per accedere al simulatore di trading, utilizza l` 🔍 con o premendo Ctrl + R.

| Tester           |                                                                                                    | ×                 |
|------------------|----------------------------------------------------------------------------------------------------|-------------------|
| Expert Advisor V | Admiral - Trading Simulator.ex4                                                                          | Expert properties |
| Symbol:          | EURUSD, Euro vs US Dollar V M5 V                                                                         | Symbol properties |
| Model:           | Open prices only (fastest method to analyze the bar just completed, only for EAs th $ \lor $ 12 $ \lor $ | Open chart        |
| Use date 🗹       | From: 2016.01.01                                                                                         | Modify expert     |
| Visual mode 🗹    | □ II Skip to 2016.07.25 □ ▼                                                                              |                   |
|                  |                                                                                                    |                   |
|                  |                                                                                                    |                   |
|                  |                                                                                                    |                   |
|                  |                                                                                                    |                   |
|                  |                                                                                                    |                   |
|                  |                                                                                                    | Start             |
| Settings Journal |                                                                                                    |                   |

Il trading viene gestito tramite l'interfaccia Mini Terminal.

#### 6.1.Imposta lo strategy tester

Aprire il strategy tester scegliendo l` 🔍 o premendo Ctrl + R. Scegli l`expert advisor intitolato *Admiral* – *Trading Simulator.ex4*, quindi imposta il tuo strumento di trading e il timeframe.

Se non conosci quale modello di test da utilizzare in modo specifico, scegli l`opzione*Open Prices only*. Altre impostazioni devono essere utilizzate solo da utenti esperti.

A continuazione, scegli la finestra temporale preferita. Assicurati di avere sufficienti serie storiche per questo periodo. Inoltre, devi attivare la modalità visiva.

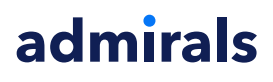

Per rendere la simulazione più autentica, regola il saldo del conto iniziale nelle opzioni EA affinché coincida con quello del tuo conto reale.

#### 6.2.Avvia test

Clicca sul pulsante *Start* una volta tutte le impostazioni siano state correttamente regolate per avviare la simulazione.

Si aprirà così un nuovo grafico. Al principio, il test sarà messo in pausa in modo da avere abbastanza tempo per personalizzare il grafico visivamente a proprio piacimento. Come sempre, puoi modificare i colori e aggiungere indicatori al grafico.

È possibile salvare e caricare modelli per specifiche strategie, indicatori e personalizzazioni di colori che si utilizzano frequentemente per risparmiare tempo. Semplicemente carica il tuo modello dopo aver cliccato sul pulsante *Start test* per applicarlo prima di mettere in pausa il processo in corso.

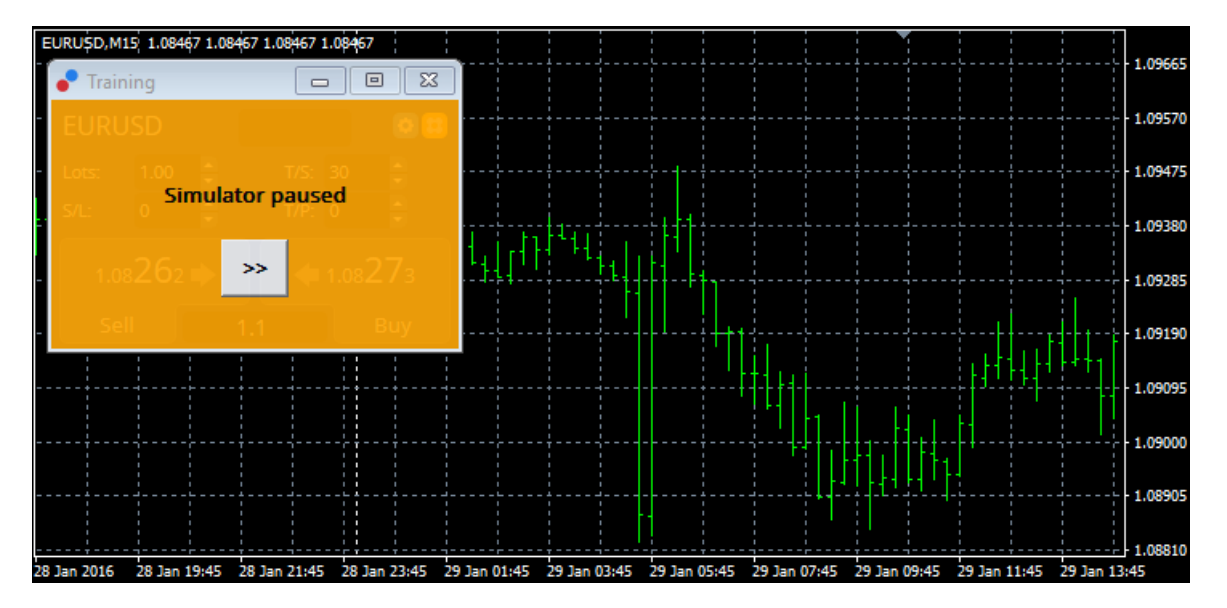

Una volta che tutto sia stato configurato correttamente, clicca il >> pulsante per annullare la pausa e avviare la simulazione.

#### 6.3.Opera con il simulatore di trading

La prova avrà inizio non appena si preme il >> pulsante. Utilizza il dispositivo di scorrimento nell`interfaccia strategy tester per regolare la velocità o mettere in pausa l`intero grafico.

| Use date 💌    | From: 2016.01.01 | [  | T |
|---------------|------------------|----|---|
| Visual mode 💌 |                  | >> |   |

Puoi operare con il simulatore di trading come descritto in precedenza in questo manuale. È possibile accedere a tutte le funzionalità di trading che la Mini Terminal ti offre nel grafico MT4, come la calcolatrice di trading o le smart lines.

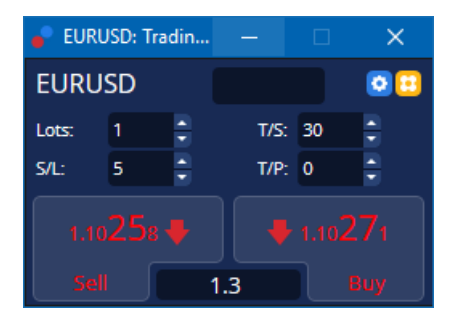

#### 6.4.Finalizzazione del test

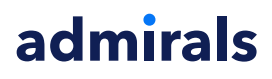

Una volta testata la strategia, usa il pulsante *Stop* nell`interfaccia strategy tester. La Mini Terminal visualizzerà i risultati del test nel tuo simulatore di trading.

| Training |                      |
|----------|----------------------|
| EURUSD   | Net profit<br>+72.60 |
| S/L: 20  | ‡ T/P: 20 ‡          |
|          |                      |
|          | 1.2                  |

Le schede del menu dello strategy tester offrono una panoramica esaustiva e statistiche complete per tutte le operazioni di trading effettuate durante il test. Ciò ti consente di analizzare e valutare al meglio la tua strategia.

| Tester                    |             |                            |               |                            | x             |
|---------------------------|-------------|----------------------------|---------------|----------------------------|---------------|
| Bars in test              | 26902       | Ticks modelled             | 53704         | Modelling quality          | n/a           |
| Mismatched charts e       | 0           |                            |               |                            |               |
| Initial deposit           | 1000.00     |                            |               | Spread                     | 12            |
| Total net profit          | 72.60       | Gross profit               | 72.60         | Gross loss                 | -0.00         |
| Profit factor             |             | Expected payoff            | 36.30         |                            |               |
| Absolute drawdown         | 1.82        | Maximal drawdown           | 16.15 (1.58%) | Relative drawdown          | 1.58% (16.15) |
| Total trades              | 2           | Short positions (won %)    | 1 (100.00%)   | Long positions (won %)     | 1 (100.00%)   |
|                           |             | Profit trades (% of total) | 2 (100.00%)   | Loss trades (% of total)   | 0 (0.00%)     |
|                           | Largest     | profit trade               | 36.32         | loss trade                 | -0.00         |
|                           | Average     | profit trade               | 36.30         | loss trade                 | -0.00         |
|                           | Maximum     | consecutive wins (profit i | 2 (72.60)     | consecutive losses (loss i | 0 (-0.00)     |
|                           | Maximal     | consecutive profit (count  | 72.60 (2)     | consecutive loss (count    | -0.00 (0)     |
|                           | Average     | consecutive wins           | 2             | consecutive losses         | 0             |
| Settings   Results   Grap | h Report Jo | ournal                     |               |                            |               |

### 7.Domande Frequenti

- 1. L'expert advisor è attivo? L'estensione funziona tramite la tecnologia EA e opera solo quando è attivata l'impostazione *AutoTrading*. Cià viene indicato da uno smiley nell'angolo superiore destro del grafico e la freccia verde sul pulsante *AutoTrading* nella vostra interfaccia di menu.
- 2. Posso impostare l'interfaccia nella mia lingua? L'estensione supporta diverse lingue, tra cui tedesco, francese, spagnolo e italiano. Se si utilizza il software in una lingua diversa dall'inglese e la tua mini terminal non visualizza correttamente la lingua scelta, imposta il tuo MetaTrader in inglese, riavvialo e seleziona di nuovo la lingua desiderata. È possibile trovare questa opzione sotto View e Language.
- 3. Si può attivare solo un`estensione alla volta? Solo un singolo expert advisor può essere attivo per ogni grafico. Se si desidera aprire un secondo EA, è necessario aprire un secondo grafico dello stesso simbolo e applicarvi il tuo EA desiderato.
- 4. Questa estensione è disponibile per Mac Os? Al momento no.
- 5. Questa estensione è disponibile per MT5? Al momento no.
- 6. Perché la mini terminal ha smesso di mostrare le etichette per gli ordini? La Mini Terminal può visualizzare fino a 20 etichette di ordini. Con più di 20 ordini aperti, le etichette si disattivano per ridurre l`ingombro. È possibile riattivare le etichette per gli ordini riportando l`importo totale inferiore a 20.
- 7. Perché le funzionalità della Supreme Edition smettono di funzionare con il mio account demo? Questo accade quando viene visualizzata una notifica dicendo che *per continuare a utilizzare la Supreme Edition, è necessario aprire un conto reale, i 30 giorni di prova gratuita per la nostra estensione si sono esauriti.* È possibile contattare l'assistenza clienti e richiedere

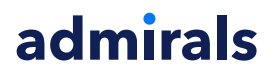

un`attivazione permanente della Supreme Edition per il tuo conto demo.

- 8. E` possibile rimuovere estensioni specifiche dal software MetaTrader? Sì, è possibile eliminare singoli expert advisors o indicatori *cliccando con il pulsante destro* nella finestra del navigatore.
- 9. **Perché ogni ordine richiede una conferma individuale?** Perché l`opzione One-click trading non è attivata. Puoi attivarla nel menu impostazioni della mini terminal come spiegato nel punto 5.1.

### 8.Per saperne di più

Visitare il nostro [/youtube\_link] canale youtube[youtube\_link] per accedere alle registrazioni di trading live, tutorials e playlist con highlights sulle nostre estensioni per la Mt4. Ad esempio, troverai un tutorial per l`utilizzo della mini terminal.

#### Avviso:

Si prega di notare che questi add-on sono forniti gratuitamente da un fornitore esterno di servizi tecnici, basati sulla tecnologia Expert Advisor in MT4 & MT5. Come per tutti i plugin Expert Advisor (EA), questi sono attivi solo quando la tua MetaTrader ha stabilito una connessione a Internet e ai nostri server. Anche se gli EA sono stati accuratamente testati e la loro affidabilità tecnica dovrebbe essere sufficiente, non si può mai escludere completamente un malfunzionamento. Assicurati di comprendere appieno la funzionalità di tutti gli add-in e delle estensioni, ad esempio facendo pratica con il loro utilizzo su un conto demo. Prima di utilizzare gli EA dovresti riconoscere che Admirals non è responsabile per perdite o altri danni causati dal tuo utilizzo degli EA.